### ①設定→「TouchID とパスコード」を選択

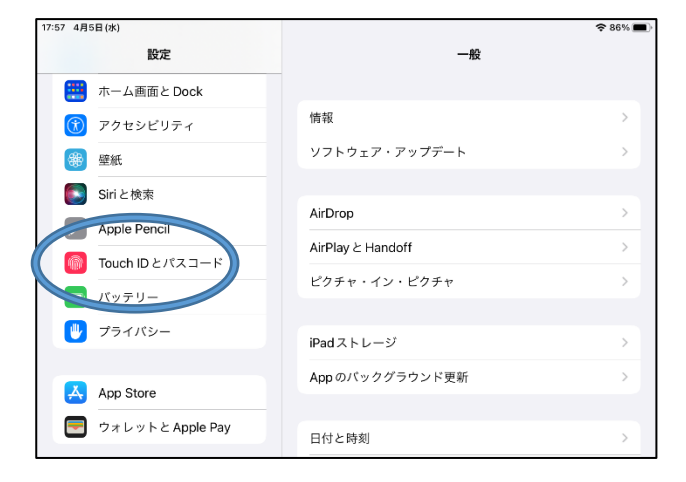

## ③「パスコードを変更」を選択

| 🤝 W                        | Vi-Fi       | Rifu-Teacher |                          |  |
|----------------------------|-------------|--------------|--------------------------|--|
| В                          | Bluetooth   | オン           | <u></u>                  |  |
|                            |             |              | TOUCH ID を使用:            |  |
| <u></u> 通                  | <u>西</u> 矢口 |              | iPadのロックを解除              |  |
| <b>(</b> )) <del>(</del> ) | ナウンド        |              | ウォレットと Apple Pay         |  |
| <b>し</b> 集                 | 真中モード       |              | iTunes Store と App Store |  |
| ス 🔝                        | スクリーンタイ     | 14           | パスワードの自動入力               |  |
|                            |             |              |                          |  |
| 0 -                        | 一般          |              | 指紋                       |  |
| 8 =                        | コントロールセ     | マンター         | 指紋を追加                    |  |
| AA 画                       | 画面表示と明る     | 5ð           |                          |  |
| 🏥 र्ग                      | ホーム画面とマ     | ?ルチタスク       | 100 100 100              |  |
| ( T                        | アクセシビリテ     | -1           | パスコードを変更                 |  |

# ⑤「パスコードオプション」は「4桁の数字 コード」を選択し、新しいパスコードを入力

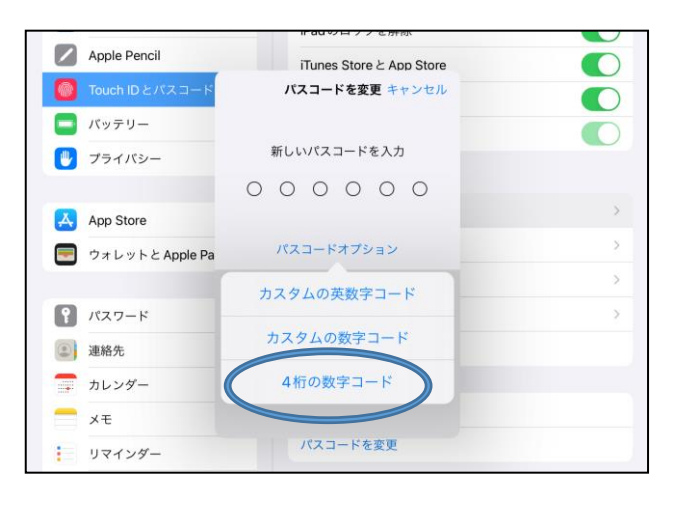

#### ②現パスコードを入力

| 17:58 4月5日(水) |                 |                | <b>?</b> 86% 🔳 |
|---------------|-----------------|----------------|----------------|
|               | 設定              | —A2            |                |
|               | ホーム画面とDock      |                |                |
| ()            | アクセシビリティ        | 情報             | >              |
| *             | 壁紙              | ソフトウェア・アップデート  | >              |
|               | Siriと検索         |                |                |
|               | Apple Pencil    | AirDrop        | >              |
|               | Touch ID とパスコード | パスコードを入力 キャンセル | >              |
|               | バッテリー           |                | >              |
|               | プライバシー          | パスコードを入力       |                |
|               |                 | 0000           | ~              |
| Å             | App Store       |                | · · · · ·      |
| =             | ウォレットと Apple Pa |                | >              |
|               |                 |                |                |

# ④現パスコードを入力

| 18:00 4月5日(水)     |                          | 중 86% ■ |
|-------------------|--------------------------|---------|
| 設定                | Touch ID とパスコード          |         |
| ホーム画面と Dock       |                          |         |
| 闭 アクセシビリティ        | <u></u>                  |         |
| ● 壁紙              | TOUCH ID を使用・            |         |
| Siriと検索           | iPadのロックを解除              |         |
| Apple Pencil      | iTunes Store と App Store |         |
| Touch ID とパスコード   | パスコードを変更 キャンセル           |         |
| パッテリー             |                          |         |
| 🕑 プライバシー          | 古いパスコードを入力               |         |
|                   | 0 0 0 0                  |         |
| App Store         |                          | >       |
| 🤜 ウォレットと Apple Pa |                          | >       |
| -                 |                          | >       |

#### ⑥新しいパスコードを再入力

| 設定                | Touch ID とパスコード          |   |
|-------------------|--------------------------|---|
| ボーム画面と Dock       |                          |   |
| 🕐 アクセシビリティ        | <b></b>                  |   |
| 變 壁紙              | TOUCH IDを使用:             |   |
| Siriと検索           | iPadのロックを解除              |   |
| Apple Pencil      | iTunes Store と App Store |   |
| 💮 Touch ID とパスコード | パスコードを変更 キャンセル           | - |
| - パッテリー           |                          | - |
| 🕘 プライバシー          | 新しいパスコードを確認              |   |
|                   | 0 0 0 0                  |   |
| App Store         |                          |   |
| n ウォレットと Apple Pa |                          |   |